## How to Search for Courses - Multiple Subjects

This tutorial shows you how to search for courses across multiple subjects that are available in an upcoming semester.

| Step 1 | From the Southwestern Community<br>College homepage<br><u>https://www.southwesterncc.edu</u><br>click on the tab labeled <b>Class Schedule</b> | Southwestern<br>COMMUNITY COLLEGE<br>EXPLORE YOUR PATH TO SUCCESS<br>Students Programs Class Schedule About Us                                                                                                    |
|--------|----------------------------------------------------------------------------------------------------|----------------------------------------------------------------------------------------------------|
| Step 2 | Select the <b>Search for Sections (Class</b><br><b>Schedule)</b> link                                                                          | Southwestern   OMMUNITY   COLLEGGE   EXPLORE YOUR PATH TO SUCCESS   Students   Programs   Class Schedule   Class Schedule   Class Schedule   Class Schedule   Self Service Course Sections   • Self Service Course Sections   • Search for Sections (Class Schedule)                                                                                                    |
| Step 3 | Select the upcoming term for which you<br>want to register from the drop-down box<br>beside <b>Term</b> .                                      | Tem       V         Starting Collider Date       Ending By Date         Subjects       Course Levels       Course Number         V       V         V       V         V       V         V       V         V       V         V       V         Sections Meeting After       V         Sections Meeting After       V         V       V         Sections Meeting After       V         Course Title Keyword(s)       V         Location       V       Academic Level         Instructor's Last Name       V |

| Step 4a | Select the Subjects you want to search<br>using the dropdown menu.<br>If you know that you need an English,<br>Math, and Art course next semester, you<br>can search for all three of those subjects at<br>one time. | Term 2020FA - Fall 2020   Starting On/After Date Ending By Date   Subjects Course   ENG - English    MAT - Mathematics    ART - Art                                                                                                    |
|---------|----------------------------------------------------------------------------------------------------|----------------------------------------------------------------------------------------------------|
| Step 4b | You can narrow your search by selecting<br>one or more of the following options:<br>• Day of the Week<br>• Keyword<br>• Location<br>• Instructor's Last Name                                                         | Term 2020FA - Fall 2020   Starting On/After Date Ending   Subjects ENG - English   MAT - Mathematics Image: Construct of the section of the section of the secti |
| Step 5  | After you have selected your search criteria, click the <b>Submit</b> button.                                                                                                    | Term       2020FA - Fal 2020         Starling Oxidar Case       Endreg 5 Oats         Starling Oxidar Case       Course Levels         Starling Case       Course Levels         NAT - Mathematics       V         V       V         AAT - Ad       V         V       V         Section Stating Adv       V         V       V         Vote       V         Vote       V         Vote       V         Vote       V         Vote       V         Vote       Vote         Vote       Vote <t< th=""></t<>                                                                                                    |

| Step 6 | The <b>Section Selection Results</b> will show you a list of courses that met your search criteria.                                                                                                    | Fall 2020         Open         ART-288-HYS2 (47640) Studio           Textbook Information         Textbook Information           Fall 2020         Open         ENG-002-HYM1 (47875) Transition English           Textbook Information         Textbook Information                                                                                                    |
|--------|----------------------------------------------------------------------------------------------------|----------------------------------------------------------------------------------------------------|
| Step 7 | Review the results to see what courses are<br>open for registration.<br>The <b>Available/Capacity/Waitlist</b> column<br>shows you how many seats are currently<br>open. In the example image to the right,<br>you can see in the first course section that<br>0 seats are available of 24 possible seats;<br>in the second course section, 10 out of 20<br>possible seats are available. | Available/ Capacity/ Waitlist       Credits       CEUs         0 / 24 / 0       4.00         10 / 20 / 0       4.00                                                                                                    |
| Step 8 | In the <b>Section Name and Title</b> column, you can click on the links highlighted blue.                                                                                                    | Title         Transition English           Course         ENG-002-HYS3           Section         Number           Description         This course provides an opportunity to customize foundational English content in spistronger foundation for success in their gateway level English courses by obtaining s           Credits         3.00         CEUs           Start Date         17 August 2020         End Date         04 December 2020           Academic         CU - Curriculum |
|        | The link will open to a description of the course and more information on prerequisite or corequisite courses.                                                                                                    | Meeting Information         D8/18/2020-12/01/2020 Lab/Shop Hours Tuesday D6:00PM - 08:15PM, Oaks Hall, Room 00117         Requisite Courses         None         None         Required Concurrent Sections         None                                                                                                    |
| Step 9 | Write down the <b>Section Name, Section</b><br><b>Number,</b> and the <b>date and time</b> of<br>courses when creating your schedule.<br>Example:<br>ENG 002 HYS3 TR 6:00 pm – 8:15 pm                                                                                                    |                                                                                                    |

This link will take you to a Weekly Planner to help keep your schedule organized.